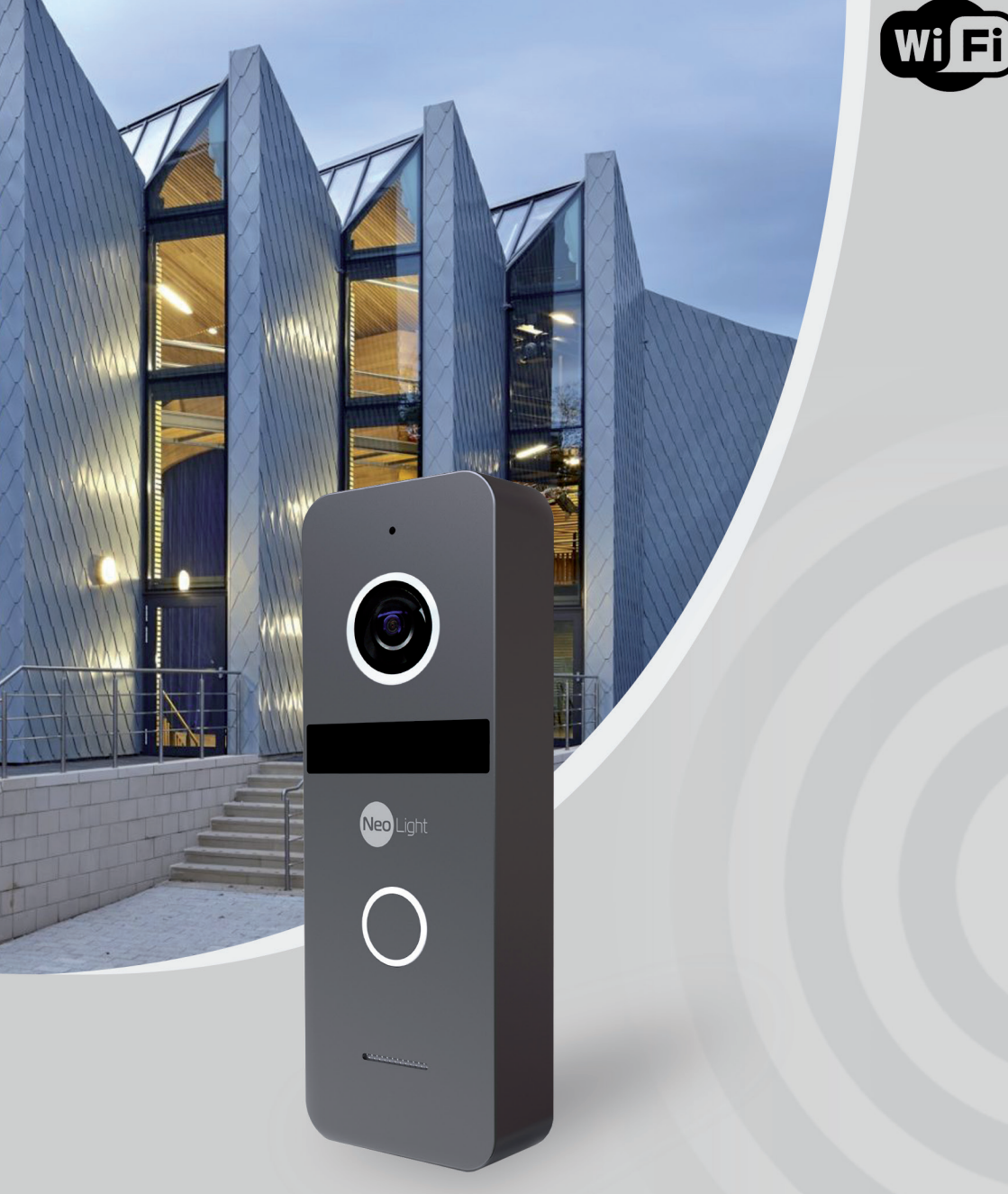

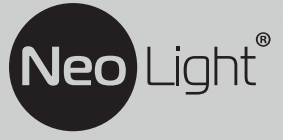

Інструкція з експлуатації IP панель виклику NeoLight SOLO IPW

## Оглавление

| 1. | Осно  | вні функції та особливості                                       | .6  |
|----|-------|------------------------------------------------------------------|-----|
|    | 1.1   | Особливості                                                      | . 6 |
|    | 1.2   | Основні функції                                                  | . 6 |
| 2. | Комп  | лектація                                                         | .7  |
| 3. | Монт  | аж панелі                                                        | .7  |
| 4. | Схем  | а підключення                                                    | .8  |
|    | 4.1   | Варіант підключення панелі виклику з зовнішнім блоком живлення . | . 8 |
|    | 4.2   | Варіант підключення панелі виклику з РОЕ блоком живлення         | . 9 |
|    | 4.3   | Загальна схема підключення панелі виклику до домофонної системи  | 3   |
|    | кільк | ома моніторами та зовнішнім блоком живлення                      | . 9 |
| 5. | Харан | ктеристики                                                       | 10  |
| 6. | Підкл | ючення панелі до мобільного дотатку                              | 11  |
|    | 6.1   | Встановлення мобільного дотатку NeoLight                         | 11  |
|    | 6.2   | Реєстрація та вхід в додаток                                     | 11  |
|    | 6.3   | Активація панелі у додатку NeoLight за допомогою Wi-Fi           | 12  |
|    | 6.4   | Активація панелі у додатку NeoLight через LAN                    | 14  |
| 7. | Нала  | штування мобільного додатку                                      | 16  |
|    | 7.1   | Налаштування режиму аудіозв'язку (ДУЖЕ ВАЖЛИВО!)                 | 16  |
|    | 7.2   | Зміна назви та іконки пристрою                                   | 17  |
|    | 7.3   | Додати користувача                                               | 17  |
|    | 7.4   | Видалити пристрій                                                | 18  |
|    | 7.5   | Управління мобільним додатком                                    | 19  |
|    |       | 7.5.1 Якість зображення, відключити динамік, розгорнути на весь  |     |
|    |       | екран, вхід в меню "Налаштування", рівень сигналу з'єднання      | 19  |
|    |       | 7.5.2 Збереження фото та запис відео                             | 19  |
|    |       | 7.5.3 Відкриття замка та воріт, перемикання каналів              | 20  |
|    | 7.6   | Режим розмови та прослуховування                                 | 21  |
|    | 7.7   | Список подій (сигнал тривоги)                                    | 22  |
|    | 7.8   | Режим віддаленого перегляду архіву                               | 23  |

# Мобільний додаток NeoLight

iOS

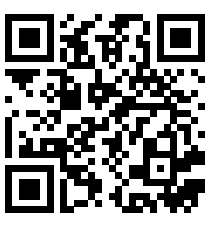

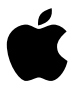

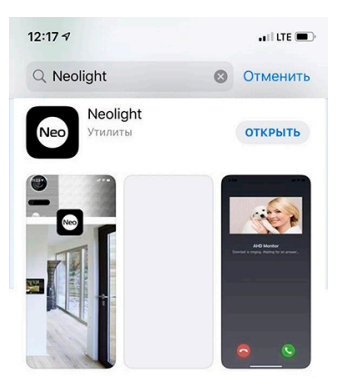

Android

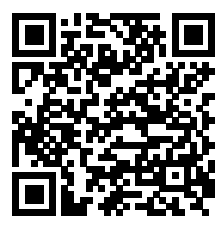

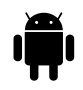

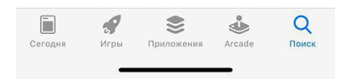

# Попередження

Дотримуйтесь інструкції для запобігання нанесення шкоди здоров'ю чи майну.

|            | 1.Небезпека<br>Можлива смерть або сериозна                                                                                                    | Заборона.                                                                                                    |
|------------|----------------------------------------------------------------------------------------------------|----------------------------------------------------------------------------------------------------|
|            | загроза здоров'ю.                                                                                                    | Не розбирати.                                                                                                    |
|            | <b>2. Попередження</b><br>Можлива втрата майна або                                                                                                    | Не доторкатися.                                                                                                    |
|            | нанесення йому шкоди.                                                                                                    | Заборона на виконання.                                                                                                    |
|            |                                                                                                    | Вилку необхідно витягнути з розетки.                                                                                                    |
|            |                                                                                                    |                                                                                                    |
|            | Не вмикайте кілька вилок в розетки<br>одночасно. Це може викликати<br>перегрів і пожежу.                                                                           | Якщо отвори в розетці більші ніж<br>штирі вилки, ні в якому разі не<br>вставляйте в неї вилку. Це може<br>призвести до ураження електрични<br>сторимон або почежі |
|            | Уникайте використання інших<br>пристроїв без відключення<br>живлення. Це може викликати<br>пошколження пристрою.                                                   | Переконайтеся, що пристрій не використовується у запиленому                                                                                                    |
|            | Не використовуйте пошкоджені<br>вилки і не ставте важкі предмети<br>на виріб. Це може призвести до                                                                 | риміщенні та що інші сторонні<br>предмети не потрапляють на виріб<br>Це може призвести до виходу<br>пристрою з ладу.                                              |
|            | виникнення пожежі.<br>Не вставляйте вилку в розетку<br>вологими руками.<br>Це може призвести до ураження                                                           | В         Сторонні предмети не повинні<br>потрапити у середину виробу.<br>Це може спричинити пошкодження<br>пристрою.                                             |
|            | електричним струмом.<br>Не використовуйте воду, рідини<br>і детергенти на базі масел для<br>чищення виробу.                                                        | Ніколи не кладіть важкі предмети<br>на пристрій.<br>Це може спричинити його<br>пошкодженню.                                                                       |
|            | Використовуйте тільки суху<br>тканину, щоб уникнути ураження<br>електричним струмом.                                                                               | Встановлюйте пристрій на рівну, міцну поверхню. В іншому випадку, він може працювати не коректно.                                                                 |
|            | Не підвергайте пристрій дії гарячої<br>пари. Це може призвести до<br>пошкодження пристрою.                                                                         | <ul> <li>Якщо пристрій видає дивний шум,<br/>негайно відключіть від нього<br/>живлення та зверніться у сервісний</li> </ul>                                       |
|            | Не застосовуйте зайвих зусиль,<br>виймаючи вилку з розетки.<br>Якщо шнур живлення пошкоджений,<br>це може призвести до ураження<br>електричним струмом або пожежі. | центр.<br>Уникайте потрапляння прямих<br>сонячних променів на пристрій або<br>його нагрівання при установці чи<br>експлуатації.                                   |
|            | Не ремонтуйте і не модернізуйте<br>виріб. При цьому існує небезпека<br>ураження електричним струмом,<br>пожежі або<br>пошкодження виробу.                          | Не розбирайте пристрій. При<br>цьому існує небезпека ураження<br>електричним струмом, пожежі або<br>пошкодження виробу.                                           |
| <b>X</b> 0 | Не використовуйте додаткові<br>вимикачі. При цьому існує небезпека<br>ураження електричним струмом.                                                                | Відключайте живлення пристрою,<br>якщо він не використовується<br>тривалий час.                                                                                   |

## 1. Основні функції та особливості

#### 1.1 Особливості

- Full HD (1920х1080) роздільна здатність камери:2 Мп
- Формат стиснення відео: Н.265
- Прибираємий ІЧ-фільтр (ICR)
- Адаптивна ІЧ-підсвітка
- Вбудована пам'ять 32 ГБ, Class 10, FAT 32 (до 128ГБ опція)
- Вбудований модуль Wi-Fi 802.11 b/g/n (2.4 ГГц)
- Ethernet 10/100 Мбіт/с
- Тампер несанкціонованого демонтажу панелі
- Покращений алгоритм зниження луни та шуму
- Формат аудіозв'язку повний дуплекс
- Вологозахищений корпус
- Встановлення накладне/на кронштейн
- Алюмінієвий вологостійкий корпус

#### 1.2 Основні функції

- Переадресація виклику на мобільний додаток NeoLight (iOS, Android)
- Перегляд відео та архіву з панелі у додатку
- Запис відео та аудіо по детектору руху
- Підтримка відкриття замку та воріт через додаток NeoLight

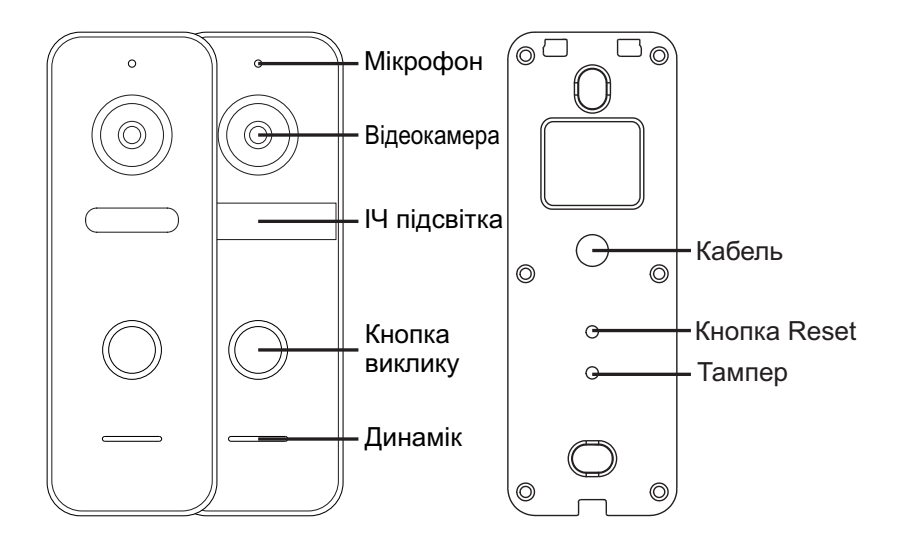

#### УВАГА!

- Для повного видалення пристрою з додатку потрібно утримувати натиснутою впродовж 5 секунд кнопку Reset, доки кнопка виклику не блимне 3 рази.
- Для захисту від несанкціонованого зняття зі стіни у панелі вбудовано тампер тривоги, який вмикає звук сирени на ній та відсилає сповіщення на додаток NeoLight у телефоні під час спроби неправомірного демонтажу.

## 2. Комплектація

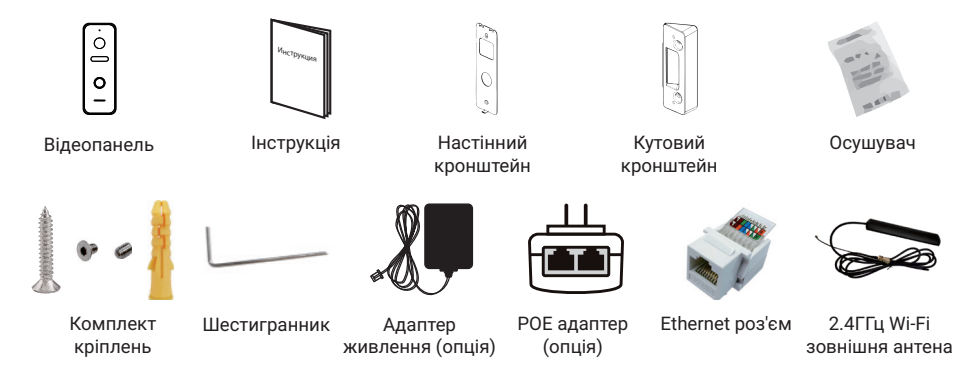

# 3. Монтаж панелі

- Оберіть відповідне місце для встановлення панелі виклику, уникайте потрапляння на панель прямого сонячного світла, установки в темних місцях, можливості заливання панелі дощем.
- Рекомендована висота встановлення панелі: 1,5-1,6 м.
- Уникайте ввімкнення живлення до повного закінчення монтажу.

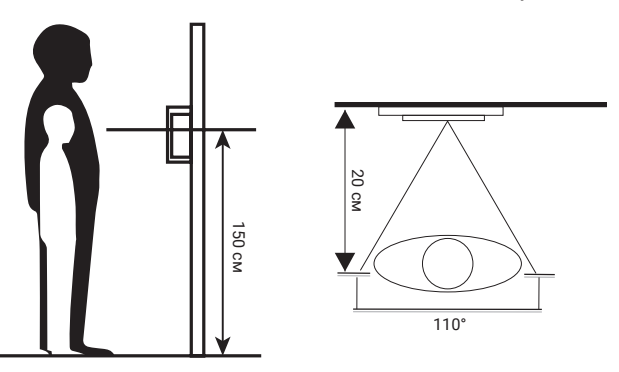

- Просвердліть отвори в стіні на потрібній висоті.
- За потреби закріпіть кутовий кронштейн на стіні за допомогою шурупів.
- Відкрутіть фіксуючий гвинт в нижній частині панелі і зніміть її з плоского кронштейну.
- Встановіть плоский кронштейн на стіну або кутовий кронштейн (при його використанні).
- Встановіть плоский кронштейн на стіну або кутовий кронштейн (при його використанні).
   Проведіть кабелі через стіну і кронштейн та підключіть панель виклику.
- Встановіть панель на плоский кронштейн і закріпіть її фіксуючим гвинтом в нижній частині.

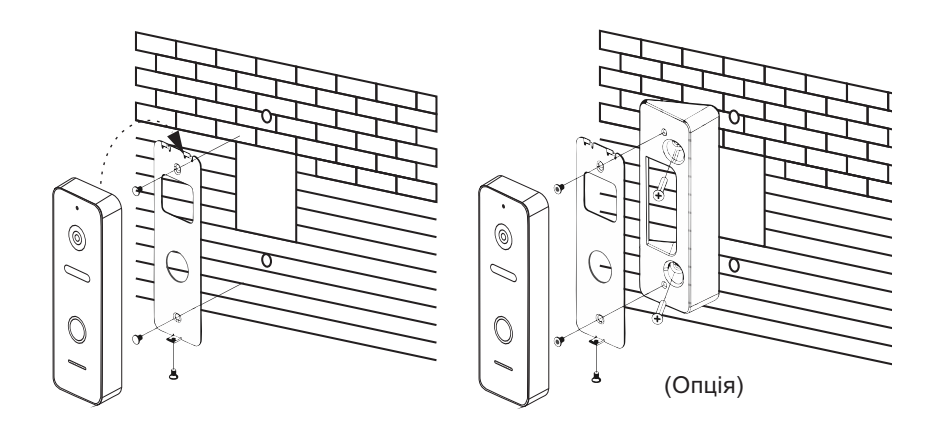

## 4. Схема підключення

#### 4.1 Варіант підключення панелі виклику з зовнішнім блоком живлення

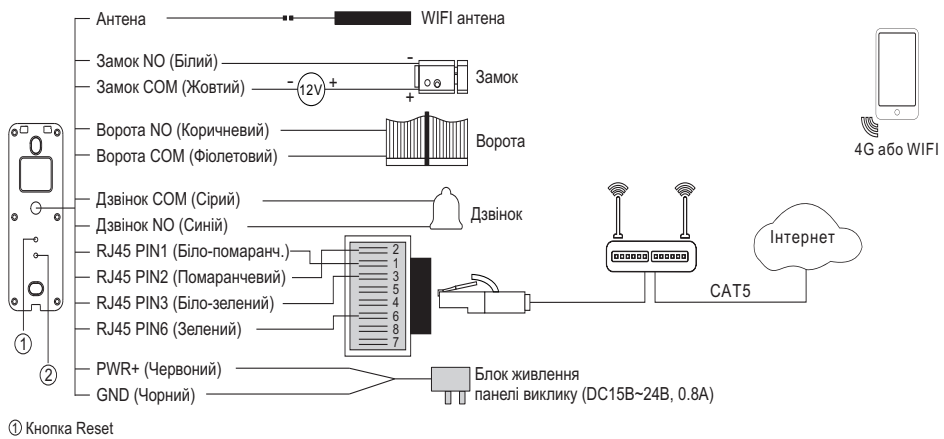

② Тампер

#### 4.2 Варіант підключення панелі виклику з РОЕ блоком живлення

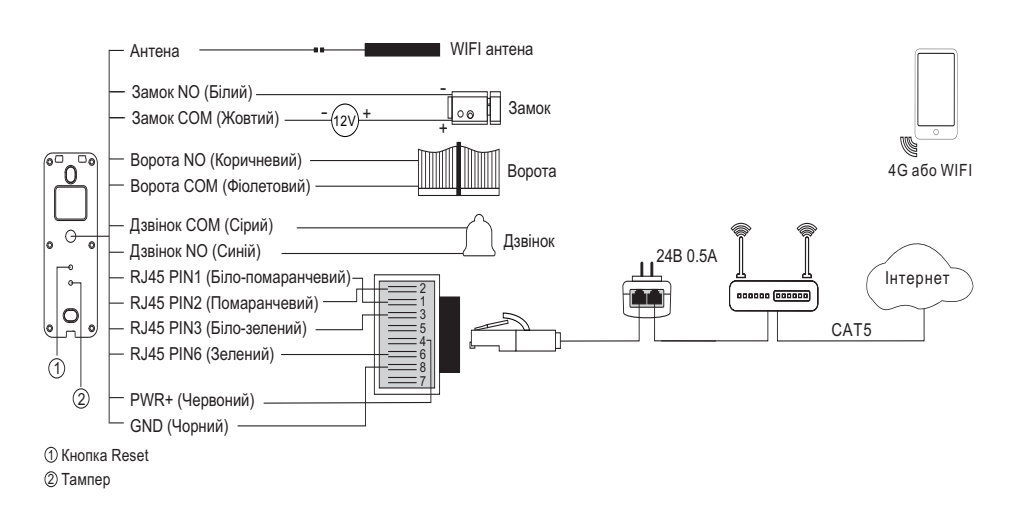

# 4.3 Загальна схема підключення панелі виклику до домофонної системи з кількома моніторами та зовнішнім блоком живлення

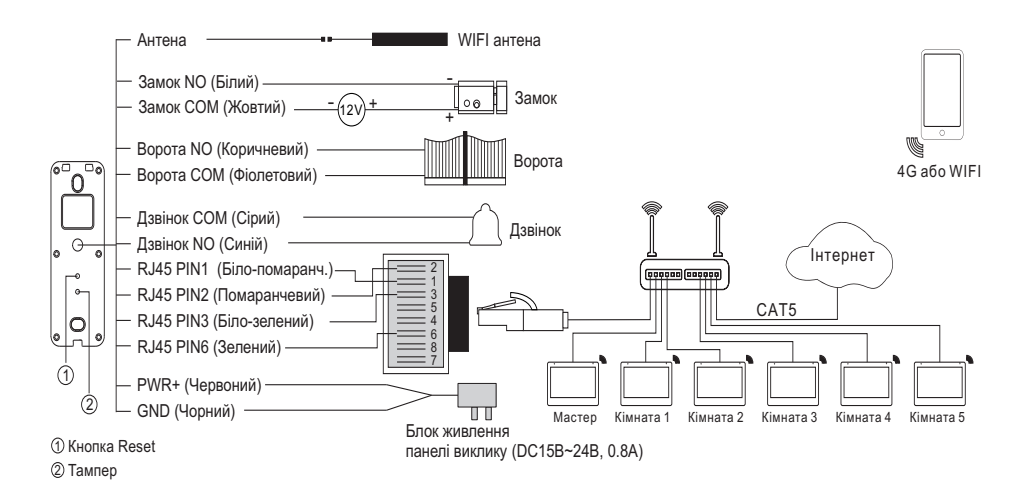

# 5. Характеристики

| Nº | Параметр                                                     | Значення                                                |
|----|--------------------------------------------------------------|---------------------------------------------------------|
|    | Особливості                                                  | ·                                                       |
| 1  | Вбудована пам'ять                                            | 32 ГБ (до 128ГБ опція), Class 10, FAT32                 |
| 2  | Запис відео зі звуком                                        | Так, по вбудованому детектору руху                      |
| 3  | Мобільний додаток                                            | NeoLight (iOS, Android)                                 |
| 4  | Сумісність                                                   | Автономна робота чи сумісно з IP<br>моніторами NeoLight |
| 5  | Додаткові підключення до панелі                              | Замок, кнопка виходу/ворота, дзвінок                    |
|    | Мережа                                                       |                                                         |
| 6  | Мережевий інтерфейс                                          | RJ-45, 10M/100M адаптивний                              |
| 7  | Wi-Fi                                                        | 2,4ГГц; зовнішня антена (кабель до 1,5м)                |
| 8  | Протокол Wi-Fi                                               | 802.11b/g/n                                             |
| 9  | Робоча смуга радіочастот                                     | 2400МГц - 2483.5МГц                                     |
| 10 | Максимальна потужність<br>випромінювання в смузі радіочастот | до 20 дБм                                               |
|    | Камера                                                       |                                                         |
| 11 | Роздільна здатність камери                                   | 2Мп (1920 х 1080)                                       |
| 12 | Формат стиснення відео                                       | H.265                                                   |
| 13 | Частота кадрів                                               | 25 к/с                                                  |
| 14 | Кут огляду                                                   | 110°                                                    |
| 15 | ІЧ підсвітка                                                 | Адаптивна IЧ підсвітка                                  |
| 16 | Особливості камери                                           | Mexaнiчний IЧ фiльтр (ICR), DNR                         |
|    | Аудіо                                                        |                                                         |
| 17 | Формат стиснення та бітрейт аудіо                            | G.711U, 64K6/c                                          |
| 18 | Режим аудіо                                                  | Повний дуплекс                                          |
| 19 | Обробка звуку                                                | Покращений алгоритм зниження луни та<br>шуму            |
| 20 | Живлення та корпус                                           |                                                         |
| 21 | Живлення                                                     | DC 15B/0.8A - 24B/0.5A                                  |
| 22 | Споживання                                                   | 6Вт (активний режим), 3 Вт (очікування)                 |
| 23 | Робоча температура/вологість                                 | Від -30°С до +60°С / 10-90%                             |
| 24 | Розміри                                                      | 47 х 131 х 20 мм                                        |
| 25 | Вага                                                         | 650 г                                                   |
| 26 | Матеріал корпусу                                             | Метал                                                   |

## 6. Підключення панелі до мобільного дотатку

#### 6.1 Встановлення мобільного дотатку NeoLight

На смартфоні в APP Store чи Google Play знайдіть додаток NeoLight та встановіть його.

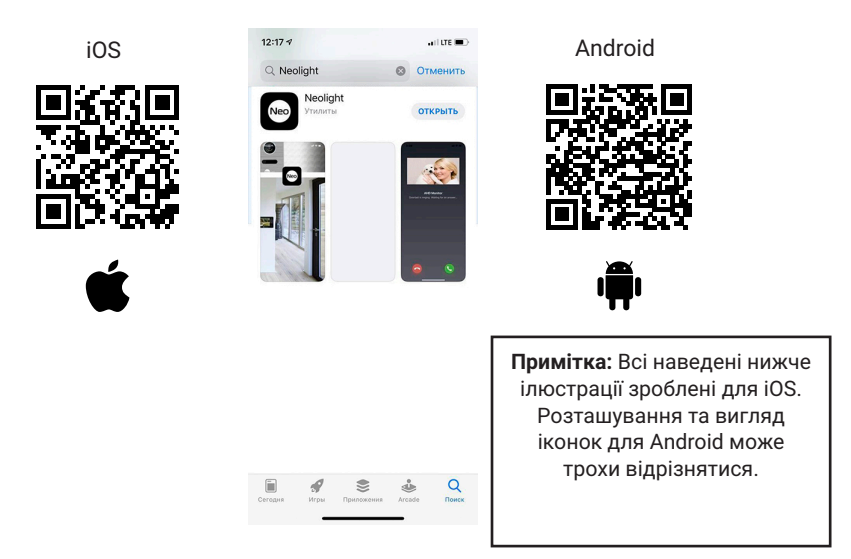

#### 6.2 Реєстрація та вхід в додаток

Після установки необхідно зареєструватися в додатку NeoLight за допомогою електронної адреси, після цього можна увійти в додаток.

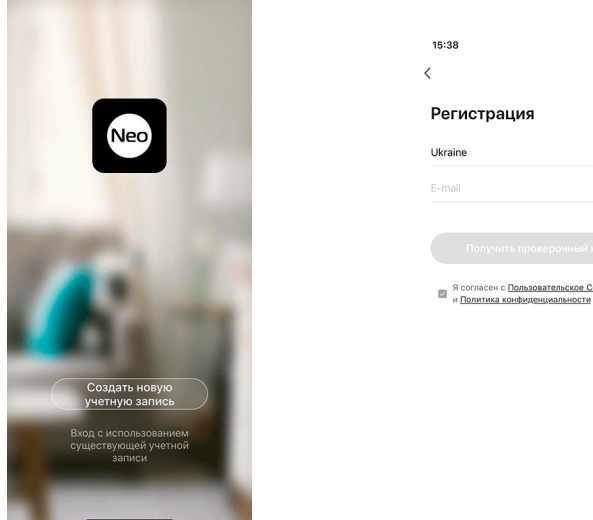

11

#### 6.3 Активація панелі у додатку NeoLight за допомогою Wi-Fi

Після входу в додаток натисніть «Додати пристрій», потім натисніть на іконку «Панель-Індивідуальна».

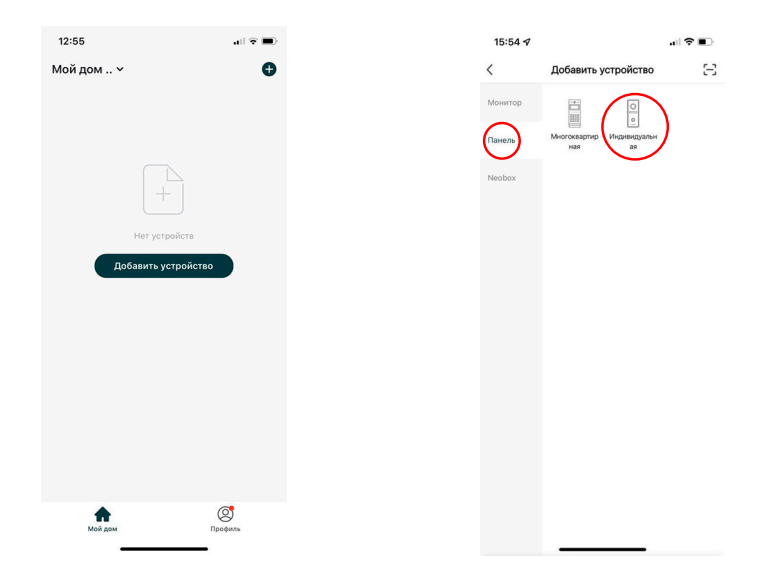

Під'єднайте живлення до панелі. Оберіть «Wi-Fi» і тільки після цього - «Наступний Крок».

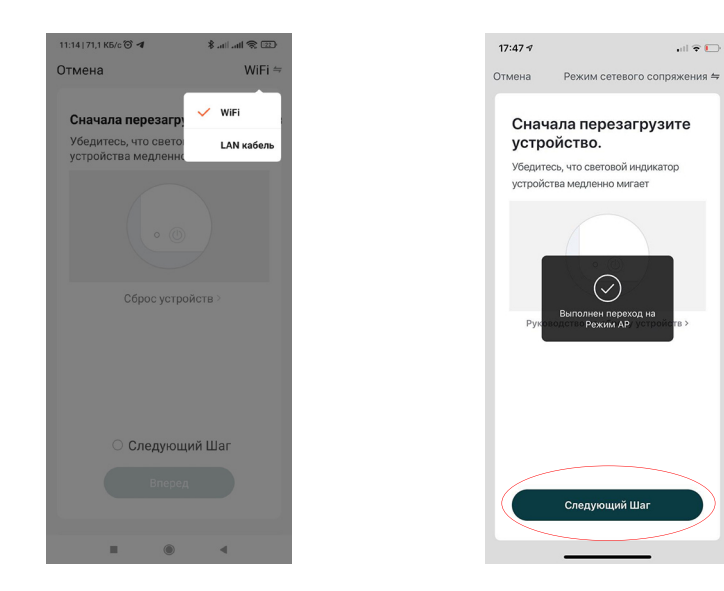

Введіть дані домашньої мережі Wi-Fi і натисніть «Підтвердити». Потім відкрийте доступні Wi-Fi мережі в налаштуваннях телефону і оберіть мережу SmartLife-XXXX. Після з'єднання телефону з цією мережею поверніться в додаток NeoLight і натисніть «З'єднатися». Будь ласка, тримайте смартфон якомога ближче до панелі, яка підключається.

| 20:20                                      | <b>₽</b> ■ | 21:07                                                                                                    | . II 🐨 👀                                                                         | 12:57                                                                       |                                            |
|--------------------------------------------|------------|----------------------------------------------------------------------------------------------------|----------------------------------------------------------------------------------|-----------------------------------------------------------------------------|--------------------------------------------|
| Отмена                                     |            | Кастройки Wi-Fi                                                                                                    |                                                                                  | Отмена                                                                      |                                            |
| Введите пароль Wi-Fi                       |            | Wi-Fi<br>✓ SmartLife                                                                                                    | ▲ ÷ ()                                                                           | Подключит<br>телефон к т                                                    | е                                          |
|                                            |            | мои сети<br>Balter                                                                                                    | a 🗢 (j)                                                                          | доступа Wi<br>устройства<br>1. Подключите телефон<br>устройства, показанној | - <b>Fi</b><br>напрямую к Wi-Fi<br>му ниже |
| 2.4GHz 5GHz<br>✓ ×                         |            | сети<br>Другая                                                                                                    |                                                                                  | ••••• Carrier ♥ 1792-4<br>< Settings Wi-Fi<br>Wi-Fi                         | € ≠ 100%                                   |
| Поддерживается только сеть Wi-,<br>Fi 2.4G |            | Запрос на подключение<br>Подключение к известным сет<br>автоматически. Если нет извес<br>будет задан вопрос перед поди<br>сети. | Спросить ><br>ям будет произведено<br>тных доступных сетей,<br>слючением к новой | SmartLife-XXXX CHOOSE A NETWORK. home home2                                 |                                            |
| А Пароль                                   |            | Автодоступ к точке                                                                                                    | Спросить >                                                                       | <ol> <li>Вернитесь в приложе<br/>продолжите добавлять</li> </ol>            | зние и<br>устройство                       |
| Подтвердить                                |            | Разрешить этому устройству а<br>обнаруживать устройства в ре<br>если сеть Wi-Fi недоступна.                                     | втоматически<br>киме модема рядом,                                               | Соедини                                                                     | ться                                       |

Дочекайтеся закінчення процесу прив'язки вашої панелі до смартфону. Після з'єднання натисніть кнопку «Завершено», назву пристрою можна змінити, натиснувши на іконку олівця.

| <b>15:55 4</b><br>Отмена |                                  |                                              | 15:56 4<br>Завершено                                                                          |
|--------------------------|----------------------------------|----------------------------------------------|-----------------------------------------------------------------------------------------------|
| Добав.<br>Убедитесь      | пение устрої<br>в наличии сигнал | <b>йства</b><br>а Wi-Fi сети                 | Устройство услешно добавлено                                                                  |
|                          |                                  |                                              | Bitanes         Cname         Bitpase cranues           Ctonoza         Kyues         Kadever |
|                          | Q                                |                                              |                                                                                               |
|                          | 01:50                            |                                              |                                                                                               |
| ø                        |                                  |                                              |                                                                                               |
| Поиск<br>устройств       | Зарегестр<br>ируйте<br>акхаунт   | Выполните<br>инициализ<br>ацию<br>устройства |                                                                                               |
|                          |                                  | -                                            |                                                                                               |

#### 6.4 Активація панелі у додатку NeoLight через LAN

Після входу в додаток натисніть «Додати пристрій», потім натисніть на іконку «Панель-Індивідуальна».

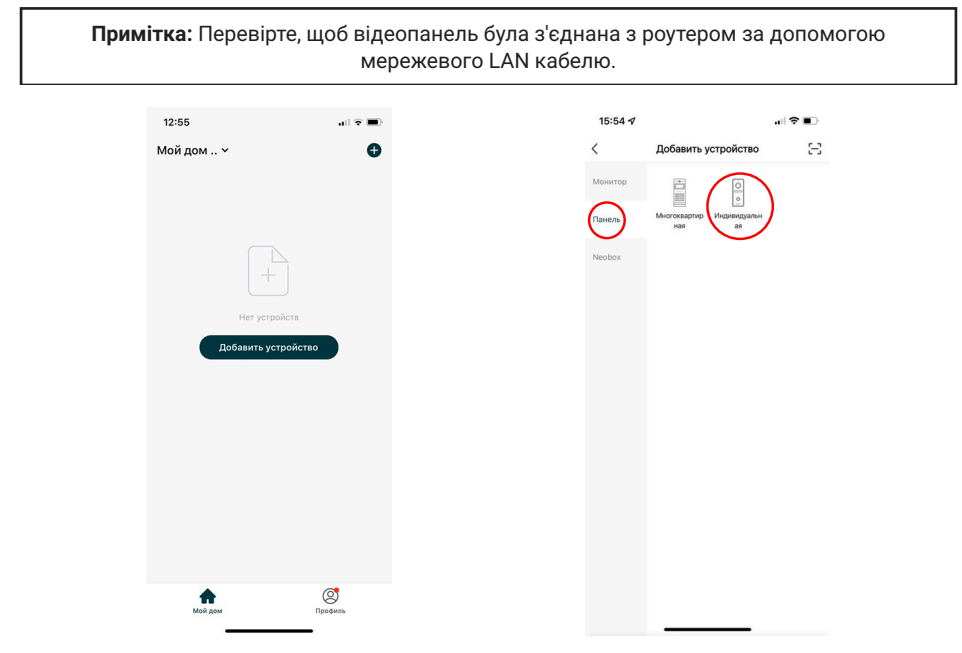

Під'єднайте живлення до панелі. Натисніть «Wi-Fi» та оберіть LAN кабель, і тільки після цього - «Наступний Крок».

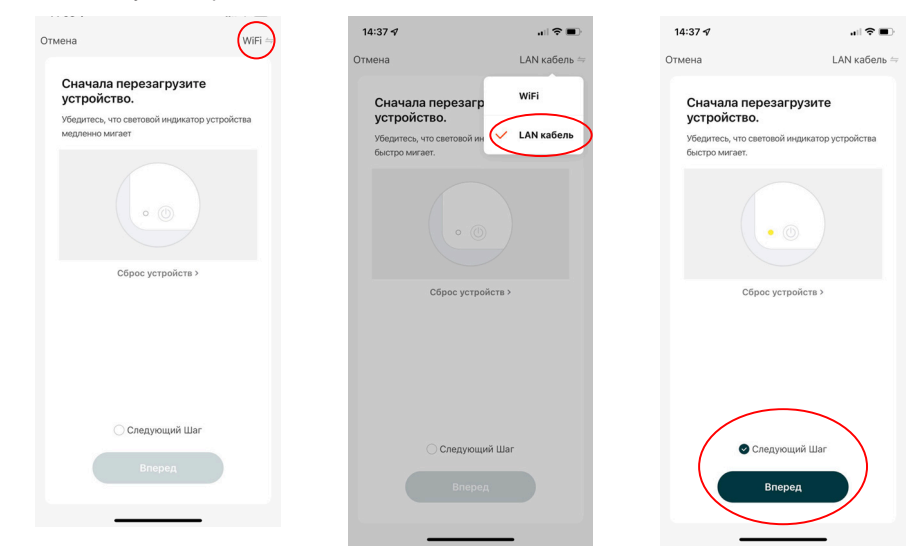

Тепер почнеться автоматичне сканування доступних панелей. Після виявлення вашого пристрою натисніть «Додати». Будь ласка, тримайте смартфон якомога ближче до панелі, яка підключається.

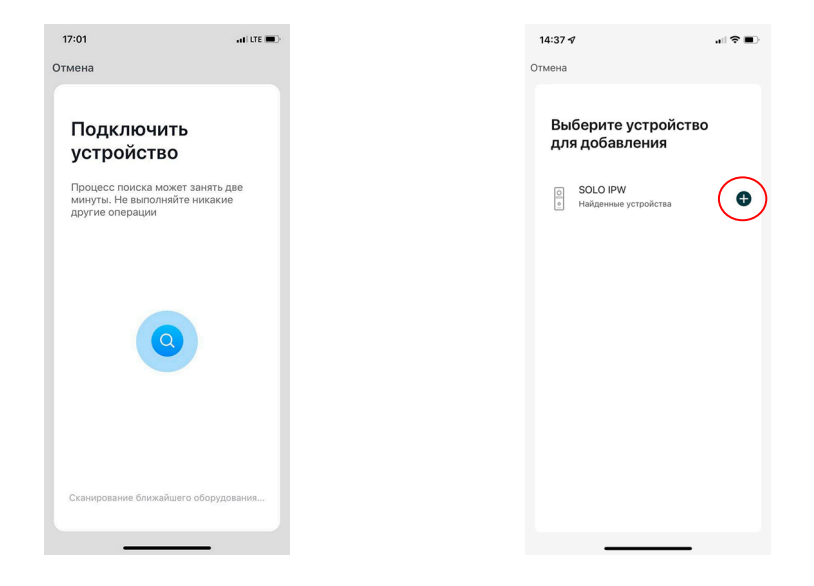

Дочекайтеся закінчення процесу прив'язки вашої панелі до смартфону. Після з'єднання натисніть кнопку «Завершено», назву пристрою можна змінити, натиснувши на іконку олівця.

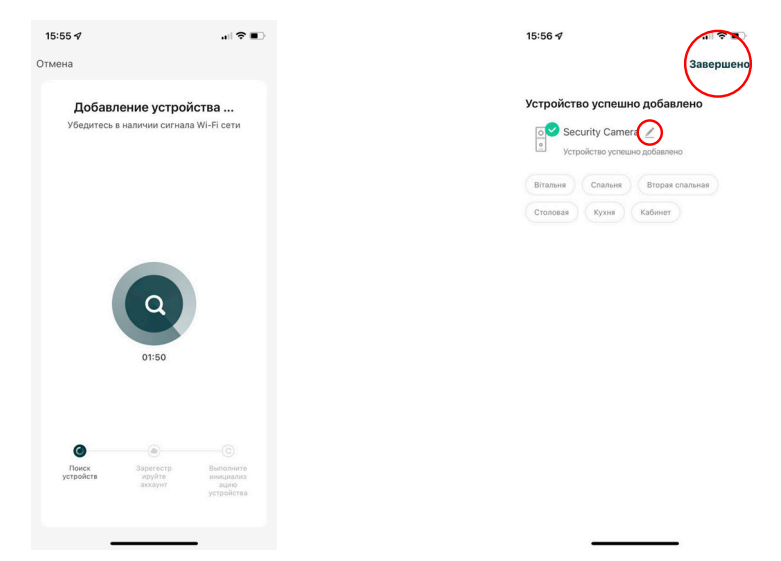

## 7. Налаштування мобільного додатку

#### 7.1 Налаштування режиму аудіозв'язку (ДУЖЕ ВАЖЛИВО!)

Для перегляду зображення від підключеної панелі виклику натисніть на «Панель». Для входу в меню «Налаштування» натисніть на іконку 🗹 в правому верхньому куті екрану.

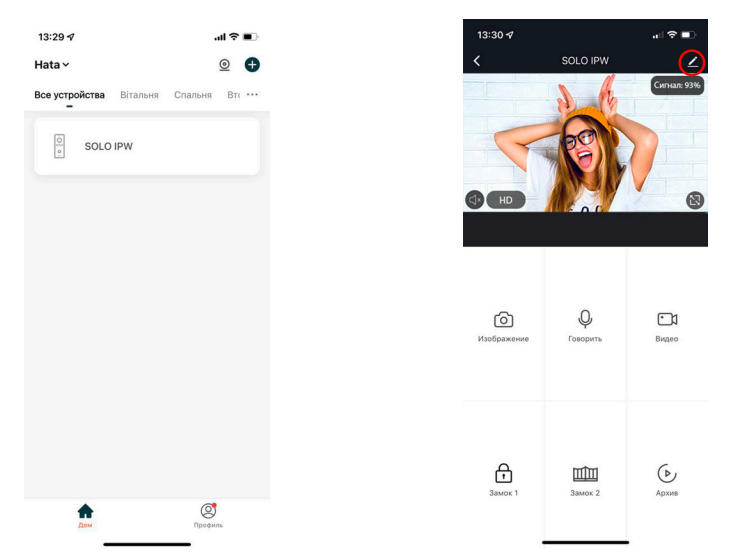

Натисніть на «Режим аудіозв'язку», далі «Аудіорежим» і виберіть «Двостороннє аудіо». В даному режимі забезпечується оптимальна якість аудіозв'язку між абонентами.

| 13:30 🕫 🔹                         | ?     | 17:19      | . II LTE 🔳             | 17:19                                   |                                                                             |
|-----------------------------------|-------|------------|------------------------|-----------------------------------------|-----------------------------------------------------------------------------|
| Настройки                         |       | К Режим    | аудиосвязи             | <                                       | Аудиорежим                                                                  |
|                                   |       | Аудиорежим | Двухстороннее аудио >) | Так как окр<br>эффект, по<br>зависимост | ужающая среда может в<br>калуйста, выберите режи<br>и от фактического состо |
| SOLO IPW                          |       |            |                        | Односторо                               | Доступна<br>оннее аудио связь в<br>односторо                                |
| нформация об устройстве           | >     |            |                        | Двухсторо                               | Вы и ваш<br>ннее аудио собеседни                                            |
| СНОВНЫЕ НАСТРОЙКИ                 |       |            |                        |                                         | одновреми                                                                   |
| ежим аудиосвязи                   | ×     |            |                        |                                         |                                                                             |
| ромкость                          | >     |            |                        |                                         |                                                                             |
| АСШИРЕННЫЕ НАСТРОЙКИ              |       |            |                        |                                         |                                                                             |
| астройка оповещения при обнаружен | нии ≻ |            |                        |                                         |                                                                             |
| РАНИЛИЩЕ                          |       |            |                        |                                         |                                                                             |
| Настройки хранилища               | >     |            |                        |                                         |                                                                             |
| ФФЛАЙН-УВЕДОМЛЕНИЕ                |       |            |                        |                                         |                                                                             |
| Оффлайн-уведомление               |       |            |                        |                                         |                                                                             |
| РУГИЕ                             |       |            |                        |                                         |                                                                             |
| FAQ и обратна <u>я связь</u>      | >     |            |                        |                                         |                                                                             |

#### 7.2 Зміна назви та іконки пристрою

Для входу в меню зміни іконки та назви пристрою в меню «Налаштування» виберіть назву пристрою «Панель». Для зміни іконки чи назви нажміть на відповідні пункти меню.

| 13:30 1                           | al 🕈 🗊 | 13:30 🕫                 |       | 13:30 🕫              |                |
|-----------------------------------|--------|-------------------------|-------|----------------------|----------------|
| < Настройки                       |        | <                       |       | <                    |                |
| SOLO IPW                          | >      |                         |       |                      | <u> </u>       |
| Информация об устройстве          | >      |                         |       | Имя ус<br>SOLO IPW   | ройства        |
| ОСНОВНЫЕ НАСТРОЙКИ                |        |                         |       | Отмена               | Сохранить      |
| Режим аудиосвязи                  | >      | иконка                  |       | иконка               |                |
| Громкость                         | >      | 14                      |       | 14                   |                |
| РАСШИРЕННЫЕ НАСТРОЙКИ             |        | Росположение истройства |       | Развеление устрой    | SOLUTIP        |
| Настройка оповещения при обнаруже | нии ≻  | Расположение устроис    | iba / | Расположение устроих | 160            |
| хранилище                         |        |                         |       | a wert               | V II I O       |
| Настройки хранилища               | >      |                         |       |                      |                |
| ОФФЛАЙН-УВЕДОМЛЕНИЕ               |        |                         |       | asar                 | gпјк           |
| Оффлайн-уведомление               |        |                         |       | ☆ z x c              | <u>v b n m</u> |
|                                   | -      |                         |       | 123 😄 sp             | ace dor        |
| ДРУГИЕ                            |        |                         |       |                      | (              |
| FAQ и обратна <u>я связь</u>      | >      |                         |       |                      |                |

#### 7.3 Додати користувача

Пристроєм можуть користуватися всі члени вашої родини. При цьому можна відкрити доступ з правами адміністратора (управління замком) або без. Новому користувачеві необхідно встановити і зареєструватися в додатку NeoLight. У меню «Налаштування» виберіть «Загальний доступ до пристроїв» і натисніть «Додати загальний доступ».

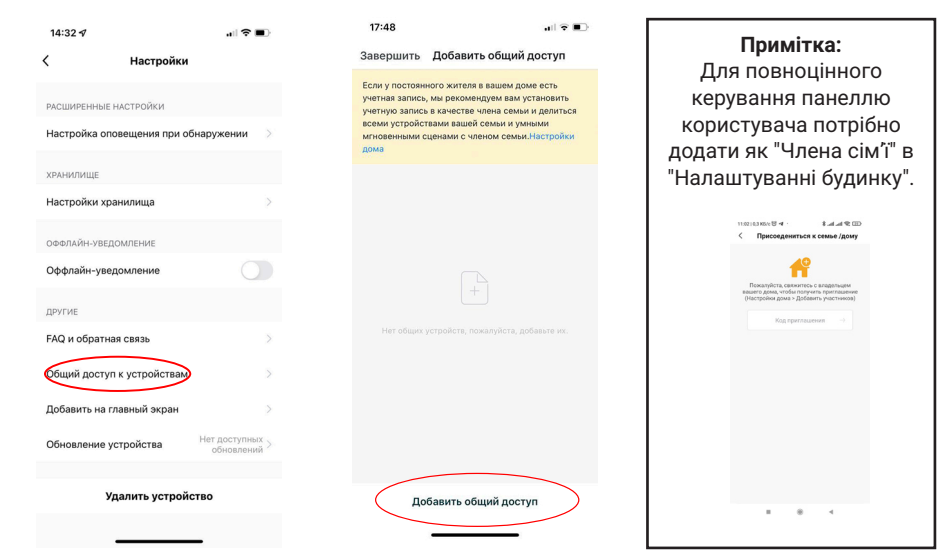

Після цього введіть реєстраційні дані користувача, якого хочете підключити (електронна адреса). Після підключення буде видно список користувачів, які підключені до вашого пристрою. Новий користувач отримає повідомлення у додатку NeoLight із запрошенням для приєднання. Для користування необхідно прийняти запрошення.

| 15:39 🕫          |                                    | -ui ♥ ■) | 15:44                                                                                                    | •1 🗟                                                                                                    |
|------------------|------------------------------------|----------|----------------------------------------------------------------------------------------------------|----------------------------------------------------------------------------------------------------|
| Добав            | ить общий доступ В                 | ыполнено | Завершить Добави                                                                                                    | ть общий доступ                                                                                                    |
| грана/<br>четная | Ukraine +380<br>Введите свой аккау | ><br>HT  | Если у постоянного жите/<br>учетная запись, мы реком<br>учетную запись в качеств<br>всеми устройствами ваше<br>мгновенными сценами с ч<br>дома | я в вашем доме есть<br>ендуем вам установить<br>а члена семьи и делитьс<br>й семьи и умными<br>леном семьи.Настройки |
|                  |                                    |          | Нижеприведенные пользо                                                                                                    | ватели совместно испол                                                                                               |
|                  |                                    |          | Neo ck@sys.co<br>ck@sys.co                                                                                                    |                                                                                                    |
|                  |                                    |          | Neo jhk@teq.co                                                                                                    |                                                                                                    |
|                  |                                    |          |                                                                                                    |                                                                                                    |
|                  |                                    |          |                                                                                                    |                                                                                                    |
|                  |                                    |          |                                                                                                    |                                                                                                    |
|                  |                                    |          |                                                                                                    |                                                                                                    |
|                  |                                    |          |                                                                                                    |                                                                                                    |
|                  |                                    |          | Добавить о                                                                                                    | бщий доступ                                                                                                    |

#### 7.4 Видалити пристрій

У меню «Налаштування» оберіть «Видалити пристрій» і натисніть «Підтвердити».

**Примітка:** Для повного видалення пристрою з телефону потрібно утримувати натиснутою впродовж 5 секунд кнопку Reset, доки кнопка виклику не блимне 3 рази. Це дозволить коректно відв'язати смартфон від вашої панелі.

| 14:32 🕫        |                  |                              |
|----------------|------------------|------------------------------|
| <              | Настройки        |                              |
|                |                  |                              |
| РАСШИРЕННЫЕ    | настроики        |                              |
| настроика оп   | звещения при оог | наружении                    |
| ХРАНИЛИЩЕ      |                  |                              |
| Настройки хра  | энилища          | >                            |
| ОФФЛАЙН-УВЕД   | ОМЛЕНИЕ          |                              |
| Оффлайн-уве,   | домление         |                              |
| DDALME         |                  |                              |
| FAQ и обратна  | ая связь         | >                            |
| Of www.poortur |                  |                              |
| оощии достуг   | гк устроиствам   |                              |
| Добавить на г  | лавный экран     |                              |
| Обновление у   | стройства        | Нет доступных > обновлений > |
|                |                  | _                            |
| (VI            | цалить устройст  | тво                          |
|                |                  |                              |

#### 7.5 Управління мобільним додатком

7.5.1 Якість зображення, відключити динамік, розгорнути на весь екран, вхід в меню "Налаштування", рівень сигналу з'єднання

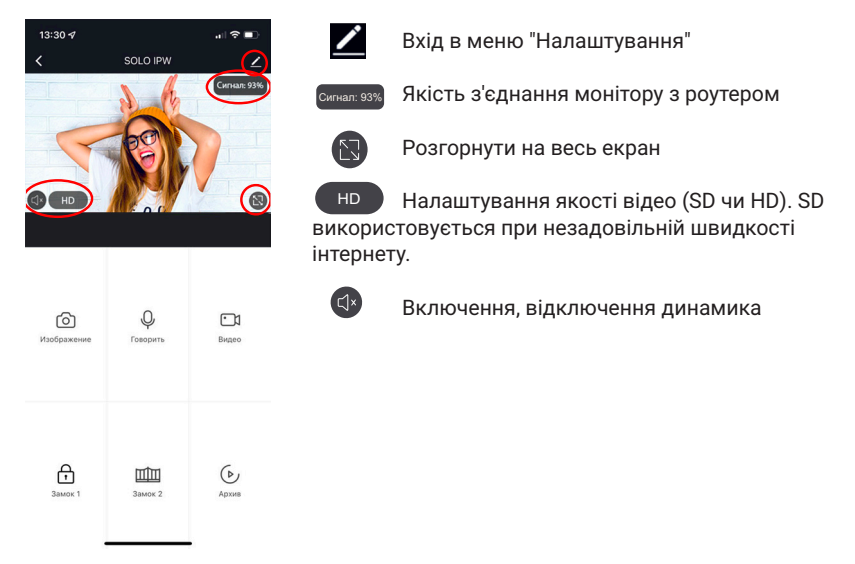

#### 7.5.2 Збереження фото та запис відео

Для збереження зображень нажміть іконку 🙆 , фото збережуться в галерею телефону. Для системи Android іконка галереї знаходиться знизу екрану.

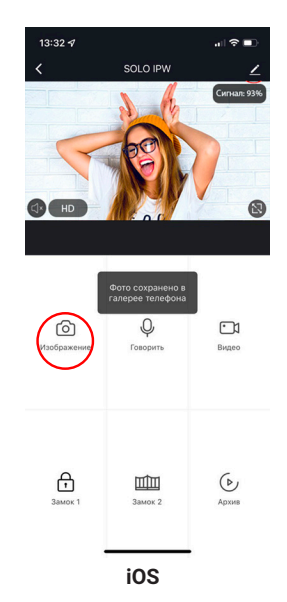

19

Для початку запису відео натисніть іконку 🗀 , щоб зупинити запис необхідно ще раз натиснути на цю іконку. Відео збережеться в галерею телефону.

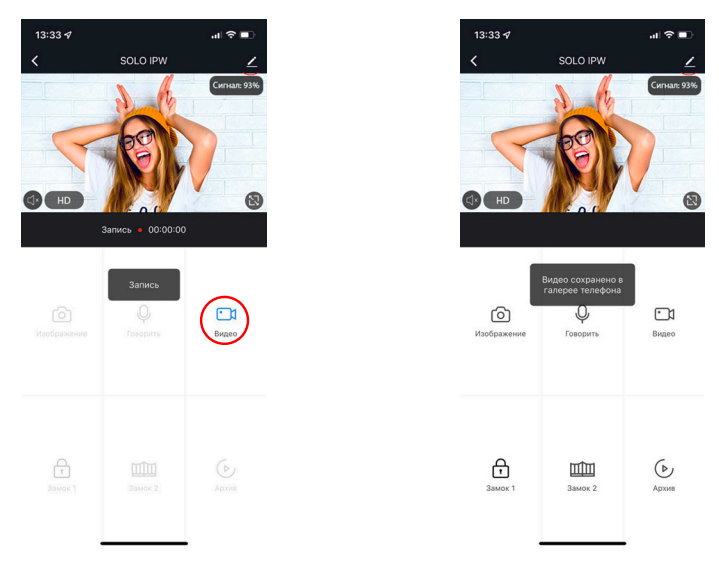

#### 7.5.3 Відкриття замка та воріт, перемикання каналів

Для відкриття замку натисніть на іконку 🛱, при цьому на зображенні з'явиться індикатор того, що замок відкритий.

При відкритті воріт необхідно натиснути іконку 🕮, індикатор відкриття також з'явиться на зображенні.

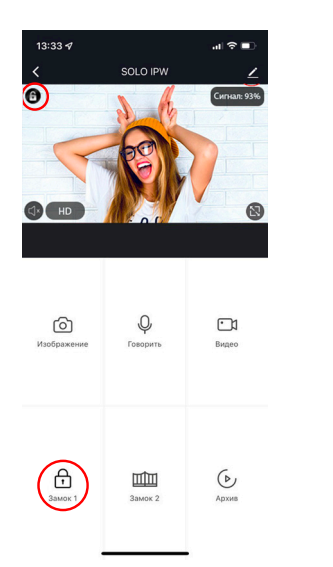

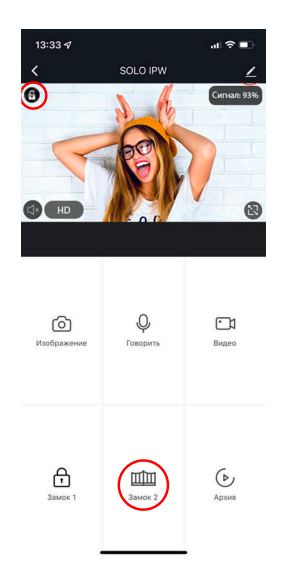

6

#### 7.6 Режим розмови та прослуховування

Якщо ви не перебуваєте у додатку NeoLight, то при надходженні виклику з панелі на смартфоні з'явиться PUSH-повідомлення, при натисканні на яке відкриється вікно з відео відвідувача. Якщо ви перебуваєте в додатку NeoLight і відбувається виклик - відповісти на який можна, натиснувши на кнопку .

У вікні для початку розмови необхідно натиснути на іконку . При натисканні на іконку можна включити або відключити динамік на панелі (де знаходиться відвідувач). Для закінчення розмови натисніть ще раз на іконку або закрийте додаток.

Важливо: для досягнення належної якості аудіо зв'язку необхідно виставити в налаштунках додатку "Режим аудіо" - Двосторонній аудіозв'язок.

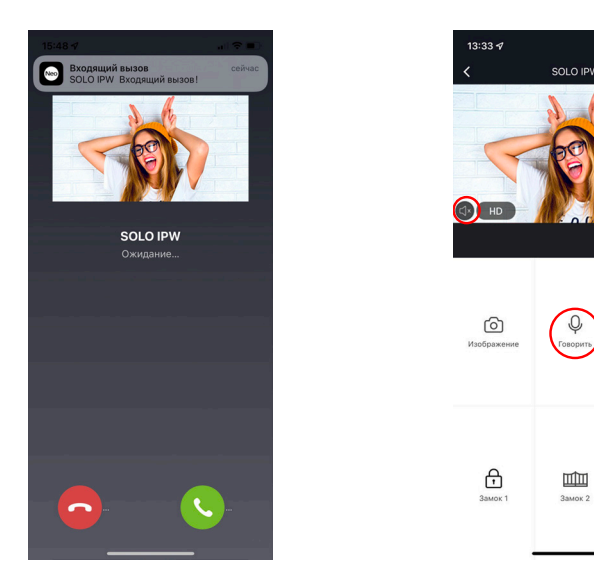

У режимі розмови можна змінювати якість відео, робити фото відвідувача, знімати відеоролики, відкривати двері або ворота (за правами адміністратора, функція є опцією).

Примітка: Якість зв'язку залежить від якості з'єднання панелі з роутером. Також слід враховувати завантаженість Wi-Fi мережі в місці встановлення роутера і панелі. Перевірте швидкість передачі даних Wi-Fi за допомогою вашого телефону, підключеного до тієї ж мережі. Якщо якість нижче 2Мбіт/с - рекомендуємо використовувати дротове з'єднання монітору та роутера. Крім цього, інтернет в телефоні повинен бути не нижче рівня LTE.

#### 7.7 Список подій (сигнал тривоги)

В додатку NeoLight є можливість переглядати список вхідних викликів на телефон при переадресації з монітора. Списки формуються по днях, щоб можна було в будь-який день переглянути всі вхідні дзвінки. Для входу в список подій необхідно увійти в профіль, далі в "Центр повідомлень" і потім вибрати закладку "Сигнал тривоги".

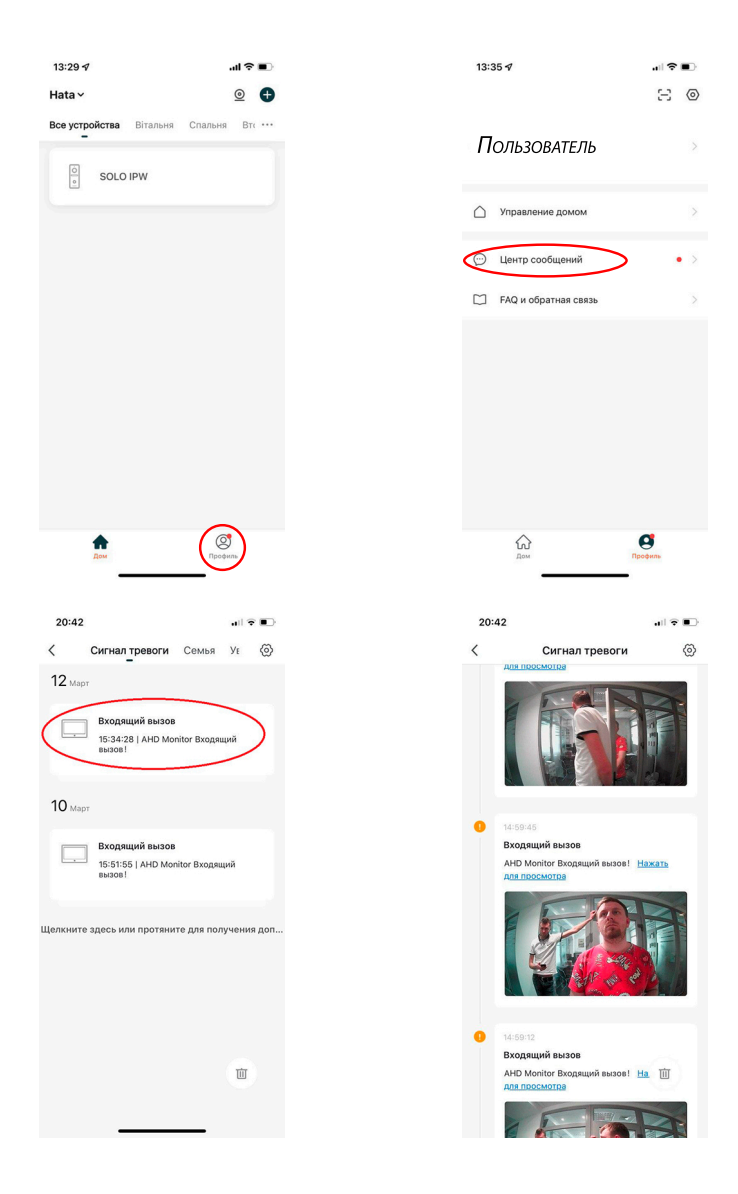

#### 7.8 Режим віддаленого перегляду архіву

У режимі перегляду оберіть іконку "Архів". Далі оберіть дату, за яку необхідно переглянути архів. Дні, в які вівся запис, будуть відзначені на календарі червоними позначками. У процесі перегляду архіву можна здійснювати запис на телефон зображення з архіву, а також записувати відеоролик. Ці зображення і відео зберігаються в пам'ять вашого телефону, що дуже зручно для передачі (при необхідності) цієї медіаінформації третім особам без надання доступу до вашого пристрою.

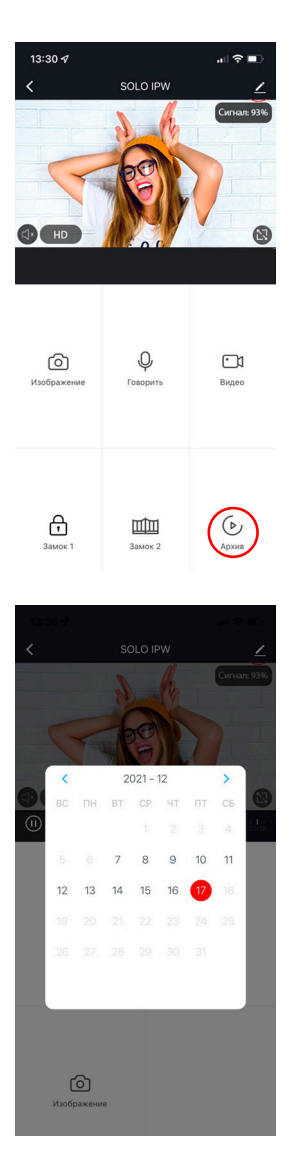

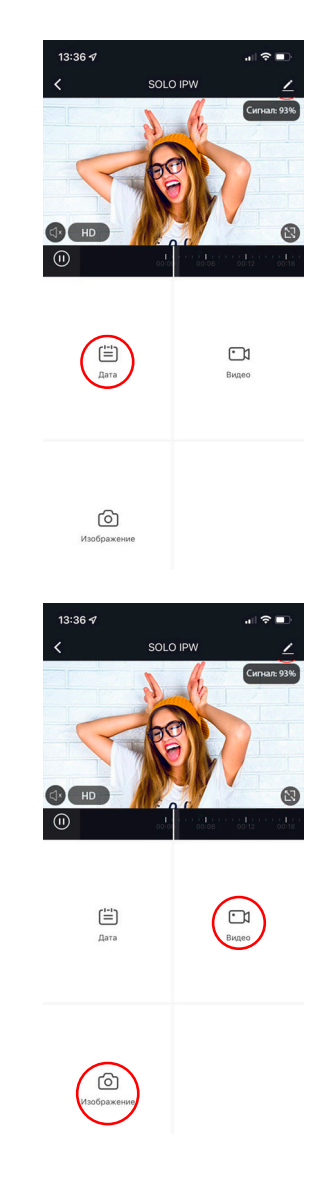

## Нотатки

\_\_\_\_\_

\_

\_

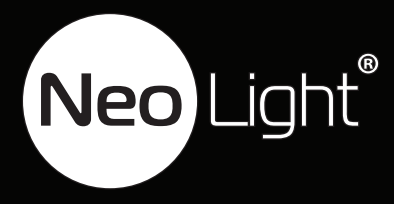